## APPLYING FOR INITIAL CERTIFICATION IN THE ONLINE SYSTEM

The screen prints below reflect how to apply initial certification in the online system.

### \* Go to your program's home page

Note: you'll see the Guide to Using the Online System (pdf), and other slide shows as well.

Click on the big, red button to "Access the JBCC Certification, Registration & Licensing System"

### JBCC Online Certification, Registration & Licensing System

#### Important:

If you get a message saying your data already exists in the online system, **do not create another profile**. If you do not recall your login credentials, please do one of the following:

1. Click the "Forgot Login/Password" link and follow the instructions accordingly, or

2. Contact us at guardians@txcourts.gov so a licensing specialist can assist you.

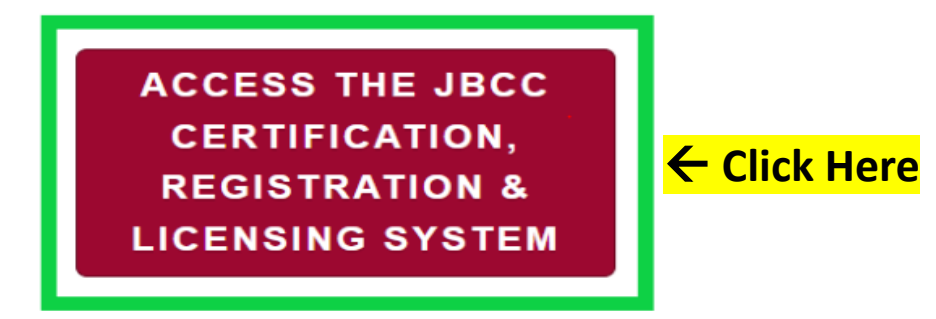

### **Online System Resources**

- Guide to Using the Online System (pdf)
- Watch How to Apply for Renewal- Slideshow (pdf)
- Watch How to Apply for CE Approval Online-Slideshow (pdf)

## In the System, click the tab for your program. (i.e., court reporters, guardians, court interpreters, or process servers)

| Onli                                                                                                    | ne Certification                                                                                                    | and Licensing                                                                                                    | System                                                         |                                            |
|----------------------------------------------------------------------------------------------------|----------------------------------------------------------------------------------------------------|----------------------------------------------------------------------------------------------------|----------------------------------------------------------------|--------------------------------------------|
|                                                                                                    |                                                                                                    |                                                                                                    |                                                                |                                            |
|                                                                                                    | Guardians                                                                                                    | Court Reporters                                                                                                    | Process Servers                                                | Court Interpreters                         |
| Login Name<br>Password<br>Forgot Login/Password<br>Password is case sensitive.                                                                                                    | Mandatory G<br>Who Should Register?<br>• Court-Appointe<br>• Proposed Guar<br>• Attorney Repre<br>• There is not a f<br>be advised that | d Family Member/Frie<br>dian Seeking Appointn<br>senting a Guardian<br>fee for Guardianship R<br>t is not the correct app | Registration<br>nd Guardian<br>nent<br>egistration. If you are | asked to pay a fee, plea<br>t withdraw it. |
|                                                                                                    | Register a Guardiar                                                                                                    | nship: <u>click here.</u>                                                                                                 |                                                                |                                            |
| SITE LINKS<br>To Search for Certified Guardians or<br>Guardianship Programs: Click Here<br>To search for an approved Continuing<br>Education Course for Guardian:<br>Click Here<br>For any questions please contact us<br>at <u>guardians@txcourts.gov</u> . For more<br>information, please Click Here | Professional<br>Become a Certified G<br>Current JBCC Cert<br>Create a profile and u<br>Guardianship                                     | Certified Gua<br>uardian: click here.<br>ified Guardians<br>user login: click here.<br>Program                            | rdians                                                         |                                            |
|                                                                                                    | Register a Guardiansh<br>Continuing E<br>Request course appro                                                                           | nip Program: <u>click her</u><br>ducation Cou<br>aval: <u>click here.</u>                                                 | se Provider                                                    |                                            |

## In the "Professional Certified Guardians" section, click on the "Click Here" link.

#### **Online Certification and Licensing System**

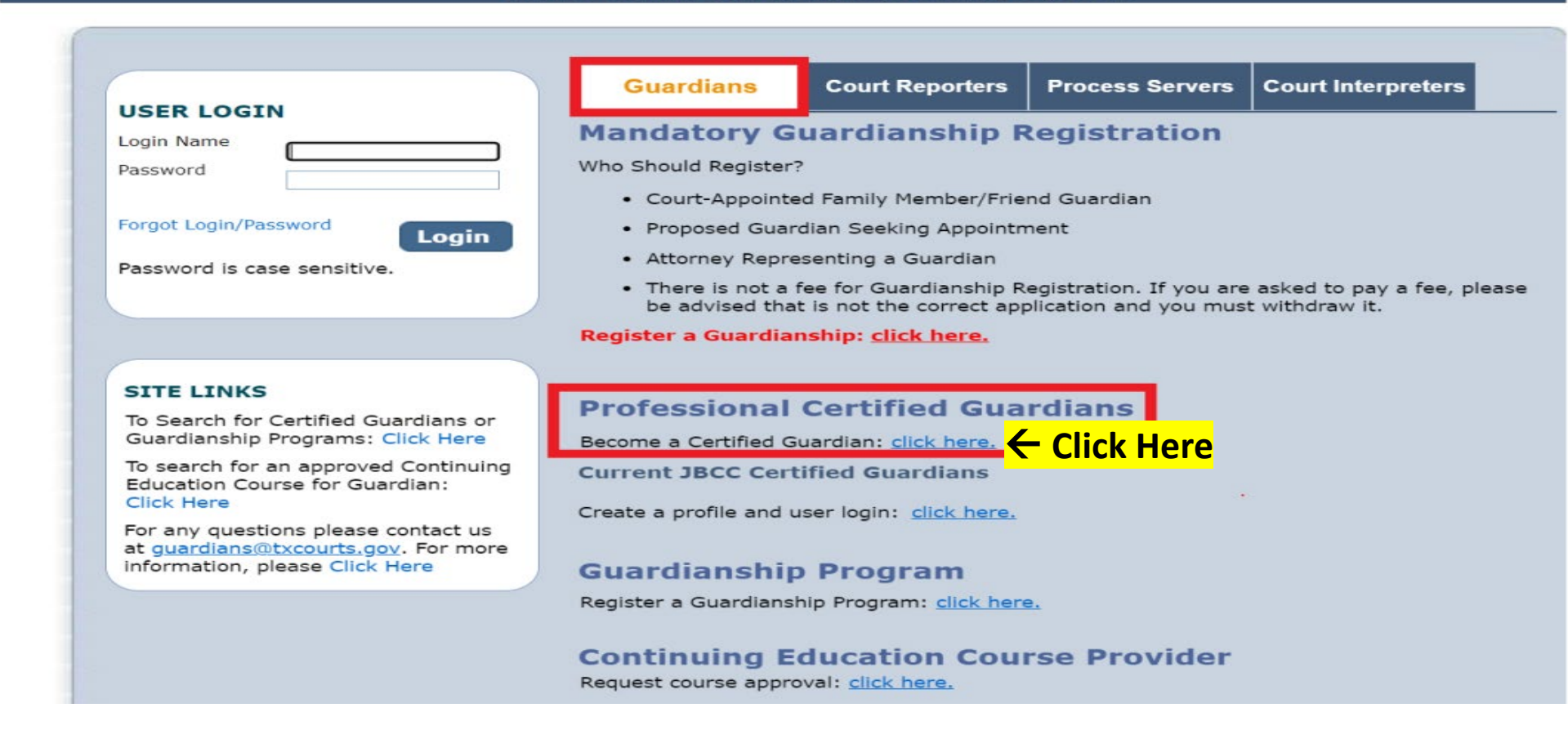

## First, you must create your online profile.

On the "**Initial User Registration**" page, complete all fields with a red asterisk by them. These are <u>required</u> fields:

- Your legal name (no nicknames)
- Your DOB
- Your Mailing Address
- Your phone number
- Your email address

### In the "**Online Account Information**" section, you must:

- Enter a login name
- Enter (i.e., create) a password.

Click "**Register**" to start the application process.

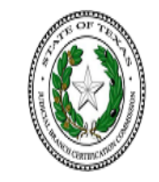

Reset

#### Texas Office of Court Administration Judicial Branch Certification Commission (JBCC)

**Initial User Registration - Guardians** 

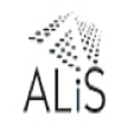

Fields marked with asterisk (\*) are required

| iust provide full lega | al name stated on your goveri | ment issued identification card o | or driver's license. Preferred | or Nicknames are not permiss | ible. |
|------------------------|-------------------------------|-----------------------------------|--------------------------------|------------------------------|-------|
| .ast Name *            | Wolverine                     | First Name *                      | Logan                          | Middle Name                  |       |
| Suffix                 |                               |                                   |                                |                              |       |
| )OB *                  | 01/01/1970                    |                                   |                                |                              |       |
| ndividual Mailind      | 1 Address                     |                                   |                                |                              |       |
| narviadar Heining      | Address                       |                                   |                                |                              |       |
| Country *              | United States 🗸               |                                   |                                |                              |       |
| \ddress *              | 123 Xavier Cove               |                                   |                                | Apt/Unit/etc.                |       |
| City *                 | San Antonio                   | State/Province *                  | TEXAS 🗸                        | Zip *                        | 78232 |
| County *               | BEXAR 🗸                       | Primary Phone # - Ext *           | 210-555-5555                   | Alternate Phone # - Ext      |       |
| ax                     |                               | Primary E-mail *                  | guardians@txcourts.gov         | Alternate E-mail             |       |
| unline Account Tr      | formation                     | _                                 | _                              | _                            | _     |
|                        |                               |                                   |                                |                              |       |
| ogin Name *            | Thewolverine                  |                                   |                                |                              |       |

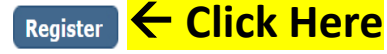

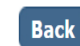

On the "Preliminary Step" page, select your certification type: Certified Guardian (i.e., fully certified), or Provisional Guardian, then click "Next":

|                       |                                                     | Wel                              | come LOGAN WOLVERINE   Home   Logout          |
|-----------------------|-----------------------------------------------------|----------------------------------|-----------------------------------------------|
|                       |                                                     | Preliminary Step                 |                                               |
|                       |                                                     |                                  | Fields marked with asterisk (*) are required. |
|                       | Application Type *                                  |                                  |                                               |
|                       | Which application would you like to apply for?      |                                  |                                               |
|                       | Application for New Guardian Certification (Finder) | irst Time Applicant)             |                                               |
| Select $\rightarrow$  | Certifications *                                    |                                  |                                               |
| one of                | Please review all endorsements before               | e submitting, if applicable.     |                                               |
| these 2               | O CERTIFIED GUARDIAN                                | Endorsement N/A                  |                                               |
| <mark>options.</mark> |                                                     |                                  |                                               |
|                       | O PROVISIONAL GUARDIAN                              | Endorsement * PROVISIONAL CERTIF | ICATION                                       |
|                       |                                                     |                                  |                                               |
|                       |                                                     |                                  |                                               |

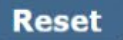

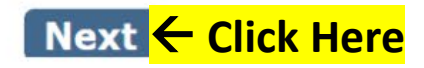

## **Personal Information tab**:

### For "Fee Waiver Criteria", select:

- Military Applicant, or
- HHSC Applicant, or
- <u>Not Applicable (if you're not an eligible military applicant nor are you employed by HHSC. See requirements below).</u>

Fee Waiver Requirements for Military Applicants (must meet 1 of the 2 below):

1. Hold a current professional guardianship certification issue by another state with requirements substantially equivalent to Texas, or

2. Held a TX professional guardianship certification within 5 years preceding the date of your application.

Skip the Fingerprint question, as first-time applicants will not have been fingerprinted for the JBCC yet. You'll get fingerprint instructions via automated email <u>after</u> your application is submitted to us. *Check your inbox (and spam folder) for this correspondence.* 

Click "**Next**"

| Personal Informatio                                          | n Address Infor                                        | rmation                                                             | Detail Addition                                        | al Information                                                       | Attestation                                                                       |
|--------------------------------------------------------------|--------------------------------------------------------|---------------------------------------------------------------------|--------------------------------------------------------|----------------------------------------------------------------------|-----------------------------------------------------------------------------------|
| V                                                            |                                                        |                                                                     |                                                        |                                                                      |                                                                                   |
| lease review informati                                       | on for accuracy.                                       |                                                                     |                                                        |                                                                      | < Back Next >>                                                                    |
| Personal Informati                                           | on                                                     |                                                                     |                                                        |                                                                      | _                                                                                 |
| Must provide full legal                                      | name stated on your gov                                | ernment issued identification                                       | card or driver's license.                              | Preferred or Nicknames are not                                       | permissible.                                                                      |
| Last Name *                                                  | WOLVERINE                                              | First Name *                                                        | LOGAN                                                  | Middle Name                                                          |                                                                                   |
| Suffix                                                       |                                                        |                                                                     |                                                        |                                                                      |                                                                                   |
| DOB *                                                        | 01/01/1970                                             |                                                                     |                                                        |                                                                      |                                                                                   |
| Gender                                                       |                                                        | <b>v</b>                                                            |                                                        |                                                                      |                                                                                   |
| ree waiver Criteria *                                        |                                                        | V                                                                   |                                                        |                                                                      |                                                                                   |
| Background Check                                             | information                                            | _                                                                   |                                                        | _                                                                    | _                                                                                 |
| You must obtain crimir<br>will be sent directly to<br>email. | ial history record by subn<br>the commission. After yo | nitting you fingerprint to the E<br>ur application is submitted, yo | )epartment of Public Saf<br>ou will receive the form ' | ety for Texas and FBI criminal hi<br>via an automated email. Check y | story search. The result of searches<br>our inbox (and spam folder) for this<br>' |
|                                                              | to complete the backgrou                               | ind check process? **                                               | Fingerprint                                            | through IdentoGO                                                     |                                                                                   |
| How are you planning                                         |                                                        |                                                                     |                                                        |                                                                      |                                                                                   |
| How are you planning<br>If already fingerprinted<br>printed? | 1 for JBCC, please tell us t                           | the date when you were finge                                        | r                                                      |                                                                      |                                                                                   |
| How are you planning<br>If already fingerprinted<br>printed? | l for JBCC, please tell us i                           | the date when you were finge                                        | ſ                                                      |                                                                      | < Back Next >>                                                                    |

lick

ere

# Address Information tab: Complete all fields with a red asterisk, then click Next on the screen below.

| <b>Requested</b> Cer       | tification(s)         | ) : CE     | RTIFIED GUARD           | IAN                |                         |                 |
|----------------------------|-----------------------|------------|-------------------------|--------------------|-------------------------|-----------------|
| Personal Information       | Address Inf           | ormatio    | n Education Detail      | Additional Inform  | Questions               | Attestation     |
| Please review Address Inf  | ormation for accuracy | y.         |                         |                    |                         | << Back Next >> |
| Individual Mailing Ad      | dress                 |            |                         |                    | Copy From               | ~               |
| Country *                  | United States         | ~          |                         |                    |                         |                 |
| Address *                  | 123 XAVIER COVE       |            |                         |                    | Apt/Unit/etc.           |                 |
| City *                     | SAN ANTONIO           |            | State/Province *        | TEXAS 🗸            | Zip *                   | 78232           |
| County *                   | BEXAR                 | ~          | Primary Phone # - Ext * | 210-555-5555       | Alternate Phone # - Ext |                 |
| Fax                        |                       |            | Primary E-mail *        | GUARDIANS@TXCOURT! | Alternate E-mail        |                 |
| Home Address               |                       |            |                         |                    | Copy From               | ~               |
| Country *                  | United States         | ~          |                         |                    |                         |                 |
| Address *                  | 123 XAVIER COVE       |            |                         |                    | Apt/Unit/etc.           |                 |
| City *                     | SAN ANTONIO           |            | State/Province *        | TEXAS 🗸            | Zip *                   | 78232           |
| County *                   | BEXAR                 | ~          | Primary Phone # - Ext * | 210-555-5555       | Alternate Phone # - Ext |                 |
| Fax                        |                       |            | Primary E-mail          | GUARDIANS@TXCOURT! | Alternate E-mail        |                 |
| Business Contact Inf       | ormation              | _          |                         |                    | Copy From               | ~               |
| This information will be p | publicly available.   |            |                         |                    |                         |                 |
| Country *                  | United States         | ~          |                         |                    |                         |                 |
| Name/Employer *            | Xavier's School for   | the Gifted | 1                       |                    |                         |                 |
| Address *                  | 123 XAVIER COVE       |            |                         |                    | Apt/Unit/etc.           |                 |
| City *                     | SAN ANTONIO           |            | State/Province *        | TEXAS 🗸            | Zip *                   | 78232           |
| County *                   | BEXAR                 | ~          | Primary Phone # - Ext * | 210-555-5555       | Alternate Phone # - Ext |                 |
| Fax                        |                       |            | Primary E-mail *        | GUARDIANS@TXCOURT! | Alternate E-mail        |                 |

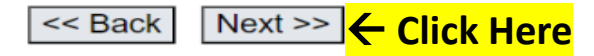

# <u>Education Detail tab</u>. Enter your education and employment information on this page. Click Add to enter your information.

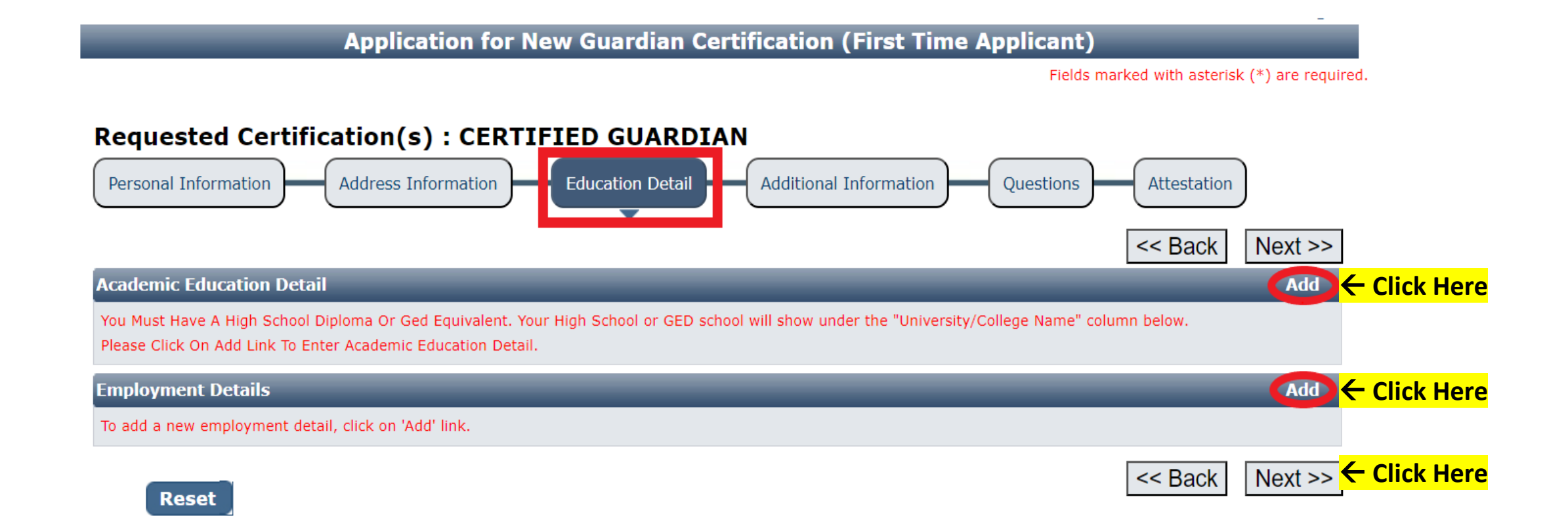

# <u>Academic Education Detail section.</u> Enter your information, then click Save.

- <u>**Transcript name</u>**: Enter your name as it appears on your transcript(s).</u>
- <u>Education Institute Name</u>: Enter the name of the school you graduated from (i.e., HS or College)
- <u>**Degree Awarded</u>**: Enter Diploma, Bachelors, Masters, etc.</u>
- <u>**City</u>**: The city of the school you graduated from.</u>
- <u>Major</u>: Enter your college major.
- <u>**Country**</u>: The country of the school you graduated from.
- <u>**Completed On</u>**: The month and year when you graduated.</u>
- <u>State</u>: The state of the school you graduated from.
- <u>Comments</u>: (Optional)

| The applicants are required | to have completed high school or high | school equivalency before applying. |                                |
|-----------------------------|---------------------------------------|-------------------------------------|--------------------------------|
| Name on Transcript *        | Logan Wolverine                       | Education Institute Name *          | Xavier's School for the Gifted |
| Degree Awarded *            | PhD                                   | City *                              | New York                       |
| Major                       | Anatomy                               | Country *                           | United States 🗸 🗸              |
| Completed On *              | May 🗸 2020                            | State *                             | NEW YORK 🗸                     |
| 0                           |                                       |                                     |                                |
| Comments                    |                                       |                                     |                                |
|                             |                                       |                                     |                                |

Academic Education Detail

## **Employment Details** section. Enter your employment information on this page. Click Add to enter your information.

Close

- **Employer Name**: The name of your current, or ٠ last, employer.
- <u>**City</u>**: The city of your place of employment.</u>
- **<u>Employment Type</u>**: Full Time, Part Time, or Substitute.
- Last Position Held: Your job title. •
- <u>State</u>: The state of your place of employment.
  <u>Average Hours per week</u>: # of hours worked each week.
- **<u>Start Date:</u>** The month and year you started • working with your employer.
- <u>Currently Employed</u>: Check this box is you still • work for your employer.
- **End Date**: The month and year you ceased working with your employer. (*This field grays out if* you checked the Currently Employed box.) •
- Comments: (Optional) •

| Employer Name *        | Other          | V      | Xavier School for the Gi | City *       | San Antonio     |
|------------------------|----------------|--------|--------------------------|--------------|-----------------|
| Employment Type        | Full Time      | V      |                          | Country *    | United States 🗸 |
| Last Position Held     | Healthcare Pro | fessor |                          | State *      | TEXAS 🗸         |
| Average Hours per week | 40             |        |                          | Start Date * | May 🗸 2020      |
| Currently Employed?    |                |        |                          | End Date *   |                 |
| Comments               |                |        |                          |              |                 |

Save

**Employment Details** 

## Education Detail tab. Review your education and employment information on this page. Click Next.

WCICOTIC LOGAN WOLVERINE | HOTIC | LOGOUL **Application for New Guardian Certification (First Time Applicant)** Fields marked with asterisk (\*) are required. Requested Certification(s) : CERTIFIED GUARDIAN Personal Information Address Information **Education Detail** Additional Information Questions Attestation << Back Next >> Academic Education Detail Add You Must Have A High School Diploma Or Ged Equivalent. Your High School or GED school will show under the "University/College Name" column below. Please Click On Add Link To Enter Academic Education Detail. Address **Completed On** University/College Name Degree Awarded Major XAVIER'S SCHOOL FOR THE GIFTED NEW YORK, NY, US PhD Anatomy May, 2020 **Employment Details** Add To add a new employment detail, click on 'Add' link. Employer **End Date** Employer Location Last Position Held Start Date Name XAVIER SAN ANTONIO TX, United SCHOOL FOR Healthcare Professor May,2020 Currently Employed States THE GIFTED << Back Reset

## Additional Information tab. Skip this page. Click Next.

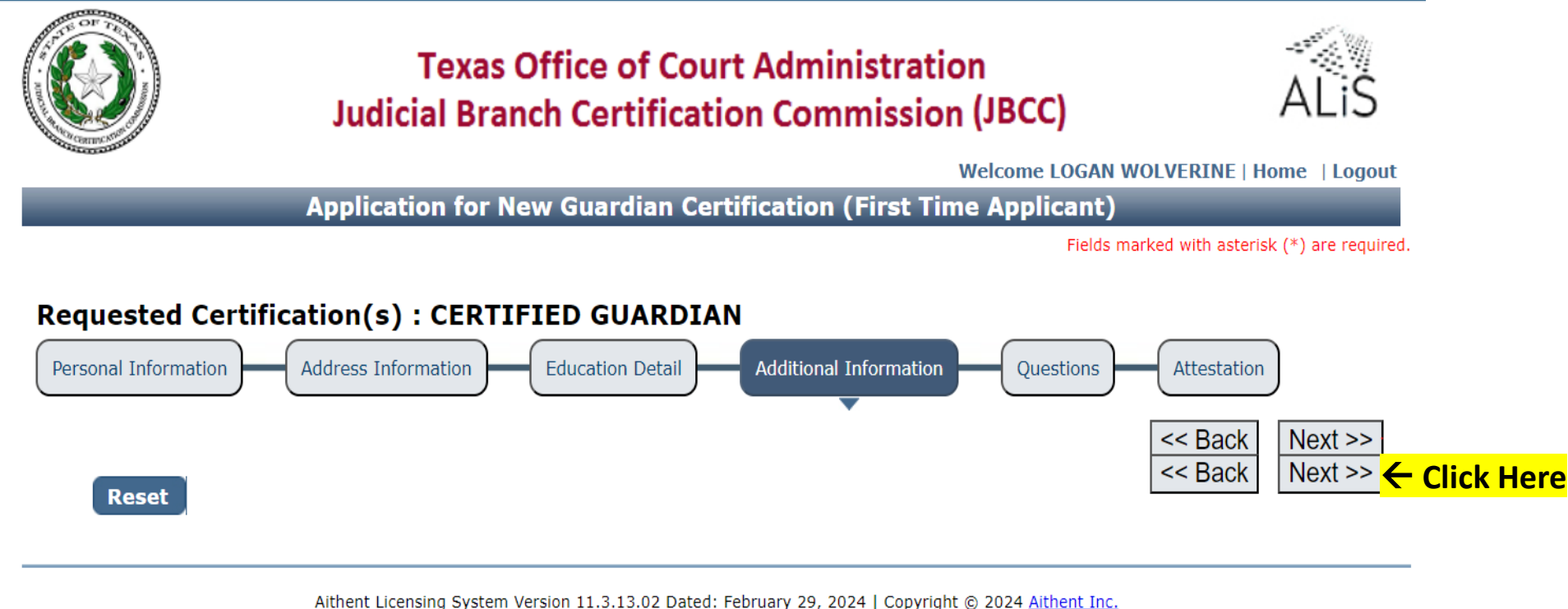

For any questions please contact: Guardians (<u>guardians@txcourts.gov</u>)

On the **Questions tab** of the application (as shown below). Answer all **questions on this page, then click "Next".** Important Note: If you are trying to Register a Guardianship, you must <u>not</u> continue with this application. Instead, you must follow the instructions highlighted in red (in the screenshot) below.

| Requested Certification(s) : CERTIFIED GUARDIAN                                                                                                    |                          |                                                                                                    |
|----------------------------------------------------------------------------------------------------|--------------------------|----------------------------------------------------------------------------------------------------|
| Personal Information Address Information Education Detail Additional Information Questions At                                                                                                    | testation                | 5 Have you ever been removed as guardian in Texas or any other jurisdiction? If Yes, please provide dates and explanation of O Yes No circumstances.*                                                                                                    |
| Questions # Question Response                                                                                                    | < Back Next >>           | 6 Have you ever been found civilly liable or settled a claim in an action, including but not limited to a surcharge action,<br>involving allegations of fraud, misrepresentation, material omission, misappropriation, theft, assault, battery, abuse,<br>neglect, breach of trust, breach of fiduciary duty or conversion on your part? If Yes, please provide dates and explanation of<br>circumstances.* |
| <ul> <li>Are you trying to register your guardianship? For example, you are seeking to be guardian to a friend or family member, etc. Yes Not If no, please continue with your application to be a professionally certified guardian.</li> <li>If yes, you must withdraw this application by going to the View Pending Online Applications section on your profile page and click the "Withdraw" link. Do not pay an application fee.</li> <li>To register your quardianship, you must do the following:</li> </ul> | D                        | <ul> <li>For any felony or any misdemeanor offense, have you ever:</li> <li>(a) been found guilty</li> <li>(b) entered plea of guilty in return for a grant of deferred adjudication</li> <li>(c) entered a plea of guilty or no contest (nolo contendere), or</li> <li>(d) entered a plea of no contest (nolo contendere) in return for a grant of deferred adjudication.*</li> </ul>                      |
| * Login to your online profile<br>* Click on the "Click Here" link next to "To switch your login session to a different program for<br>Texas Judicial Branch Certification Commission."<br>* Select "Login as: Guardianship Registration" under Login Options.<br>* Click "New Guardianship Registration" on the "What Do You Want to Do?" menu and follow<br>instructions accordingly from there.*                                                                                                    |                          | <ul> <li>8 I am a military service member, spouse, or veteran. (If yes, please indicate which in the field below.) O Yes No</li> <li>NOTE: If you do not meet the criteria in either of the first two sub questions in this section, you <u>must</u> go back and change the Fee Waiver Criteria from "Military Applicant" to "Not Applicable" as you will be required to pay the application for</li> </ul> |
| Please provide a brief description of the job duties for each position you listed in the employment section of your application. Provide medical                                                                                                    | assistance to students : | certification fee.*                                                                                                    |
| 3 Have you ever had a professional license, certification, or registration of any kind which was denied, suspended, or revoked O Yes () No in Texas or any other jurisdiction? If Yes, please provide dates and explanation of circumstances.*                                                                                                    | 0                        | 9 I have completed the Texas Guardianship training module required under section 7.2 (b)(8) of the JBCC Rules and will O Yes No upload my completion certification to the Additional Supporting Documents portion of this application. *                                                                                                    |
| 4 Have you ever been relieved of responsibilities as a guardian by a court, employer, or client for actions involving fraud, moral turpitude, misrepresentation, material omission, misappropriation, theft, assault, battery, abuse, neglect, breach of trust, breach of fiduciary duty or conversion? If Yes, please provide dates and explanation of circumstances.*                                                                                                    | D                        | Reset   Reset                                                                                                    |

Attestation tab. Check all boxes. Enter your Name then <u>tab over</u> and enter today's date, then <u>tab over</u> and press **Enter** to press the "**Submit Application**" button to submit your application and be taken to the Fee Detail page.

| Application for New Guardian Certification (First Time Applicant)                                                                                                    |
|----------------------------------------------------------------------------------------------------|
| Fields marked with asterisk (*) are re                                                                                                    |
| Requested Certification(s) : CERTIFIED GUARDIAN         Personal Information       Address Information         Education Detail       Additional Information       Questions         Attestation       << Back                                                                                                    |
| Attestation                                                                                                    |
| <ul> <li>You must check the following:</li> <li>In the event of a fee dispute, I understand and agree that I must submit my written dispute to the JBCC at guardians@txcourts.gov within 90 days of the payment date, along with any supporting documentation. The JBCC will investigate the claim and render a determination regarding the dispute. I further understand that determinations by the JBCC are final.</li> <li>As part of the application process, I understand and agree that: <ul> <li>My criminal history record information will be obtained by fingerprint search.</li> <li>I must follow the approved procedures for having fingerprints taken by an approved vendor.</li> <li>I must pay the costs of having my fingerprints taken and the fees for the reports.</li> <li>My criminal history record information will be sent directly to the Judicial Branch Certification Commission by the Texas Department of Public Safety.</li> <li>I will provide, if requested to do so by the Judicial Branch Certification Commission, additional documents, records and information relating to my criminal history record information.</li> <li>I am responsible for reading the JBCC Rules, adopted by the Supreme Court of Texas and availabl</li> </ul> </li> </ul> |
| I declare under penalty of perjury that the information provided in this application is true and correct.                                                                                                    |
| Applicant's Name * Logan Wolverine Date * 06/25/2024                                                                                                    |
| Submit Application Click Here                                                                                                    |

## Hit the **"Pay** Now" button to be taken to the payment portal.

#### Fee Detail

To complete the online application process, you must pay any required fees. If you press 'Submit' and skip payment of fees, your application will

not be received by the JBCC until the fees are paid online. You cannot apply online and pay by mail.

| Fee Details                                                                                                    |              |  |
|----------------------------------------------------------------------------------------------------|--------------|--|
| Licensing/Certification fee (CERTIFIED GUARDIAN)                                                                                                    | \$100.00     |  |
| Texas.gov Price*                                                                                                    | \$102.51     |  |
| * This service is provided by Texas.gov, the official website of Texas. The price of this service includes funds that support the ongoing operations and of Texas gov, which is provided by a third party in partnership with the State. | enhancements |  |

Do NOT push the "Pay Now" button more than once.

Do not push the go back arrow using your browser. To review or update your application information click on "Edit Application".

Failure to comply with these instructions may result in multiple charges.

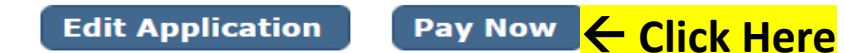

## Enter your name and the <u>billing address currently on file with the credit card</u> <u>company of the cardholder. Click "**Next**".</u>

|                                                                     |                                                                                                    | Address 2                             | Transaction Summary                                                                                                    |
|---------------------------------------------------------------------|----------------------------------------------------------------------------------------------------|---------------------------------------|----------------------------------------------------------------------------------------------------|
| Payment Type     2 Customer Info     3 Payment     4 Submit Payment | Transaction Summary                                                                                              | City * State * San Antonio TX - Texas | Fee(Application for New Guardian<br>Certification (First Time Applicant))       \$102.51         Texas.gov Price ()       \$102.51 |
| Payment                                                             | Fee(Application for New Guardian<br>Certification (First Time Applicant)) \$102.51<br>Texas.gov Price 2 \$102.51 | ZIP/Postal Code * 78232               |                                                                                                    |
| Payment Type                                                        |                                                                                                    | Phone Number * 2105555555             | <b>Need Help?</b><br>Please complete the Customer Information Section                                                              |
| Customer Information                                                | <b>Need Help?</b><br>Please complete the Customer Information Section                                            | Email * 👔 GUARDIANS@TXCOURTS.GOV      |                                                                                                    |
| Complete all required fields [*] Country * United States            |                                                                                                    | Receipt Email Addresses 🝘             |                                                                                                    |
| First Name * Last Name * Logan 🔗 Wolverine                          |                                                                                                    |                                       | Next 🗲                                                                                                    |

**Payment Information** 

**Click Here** 

## Enter your name and the <u>billing address currently on file with the credit card</u> <u>company of the cardholder. Click "**Next**".</u>

|                                                                                                    | Credit/Debit Card                                                                                |      | Complete all required fields Credit Card Number *                                                                                                    | Transaction Summary                                                                                                    |
|----------------------------------------------------------------------------------------------------|--------------------------------------------------------------------------------------------------|------|----------------------------------------------------------------------------------------------------|----------------------------------------------------------------------------------------------------|
| Customer Information<br>Address<br>Logan Wolverine<br>123 Xavier Cove<br>San Antonio, TX 78232<br>Country<br>United States | Phone Number<br>2105555555<br>Email Address<br>GUARDIANS@TXCOURTS.GOV<br>Receipt Email Addresses | Edit | Expiration Month * Expiration Year *<br>04 - April       Image: Constraint of the second second s | Fee(Application for New Guardian Certification (First Time Applicant))       \$102.51         Texas.gov Price (2)       \$102.51         Need Help?       Please enter the address currently on file with your credit card company below. |
| Payment Information                                                                                                    |                                                                                                  |      | Logan Wolverine                                                                                                    |                                                                                                    |
| Credit Card<br>Visa                                                                                                    | Name on Credit Card<br>Logan Wolverine                                                           | Edit | Payment Address is the same as Customer Information *                                                                                                    | <sup>Next</sup> ≻ <mark>← Click</mark>                                                                                                    |

# Check the "**I'm not a robot**" box, follow any instructions that pop up, then click "**Submit Payment**".

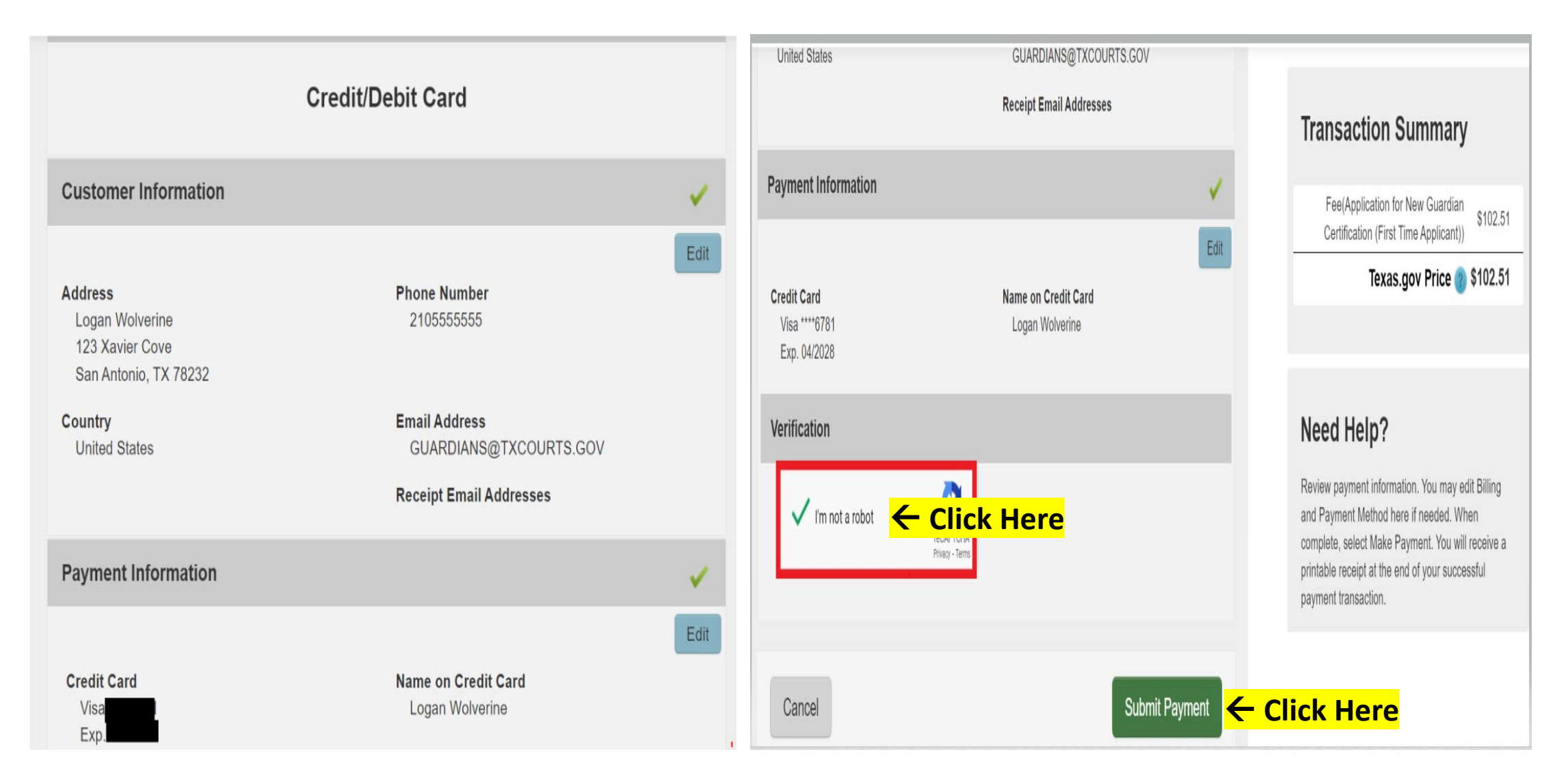

## You'll see the message below as your payment is being processed.

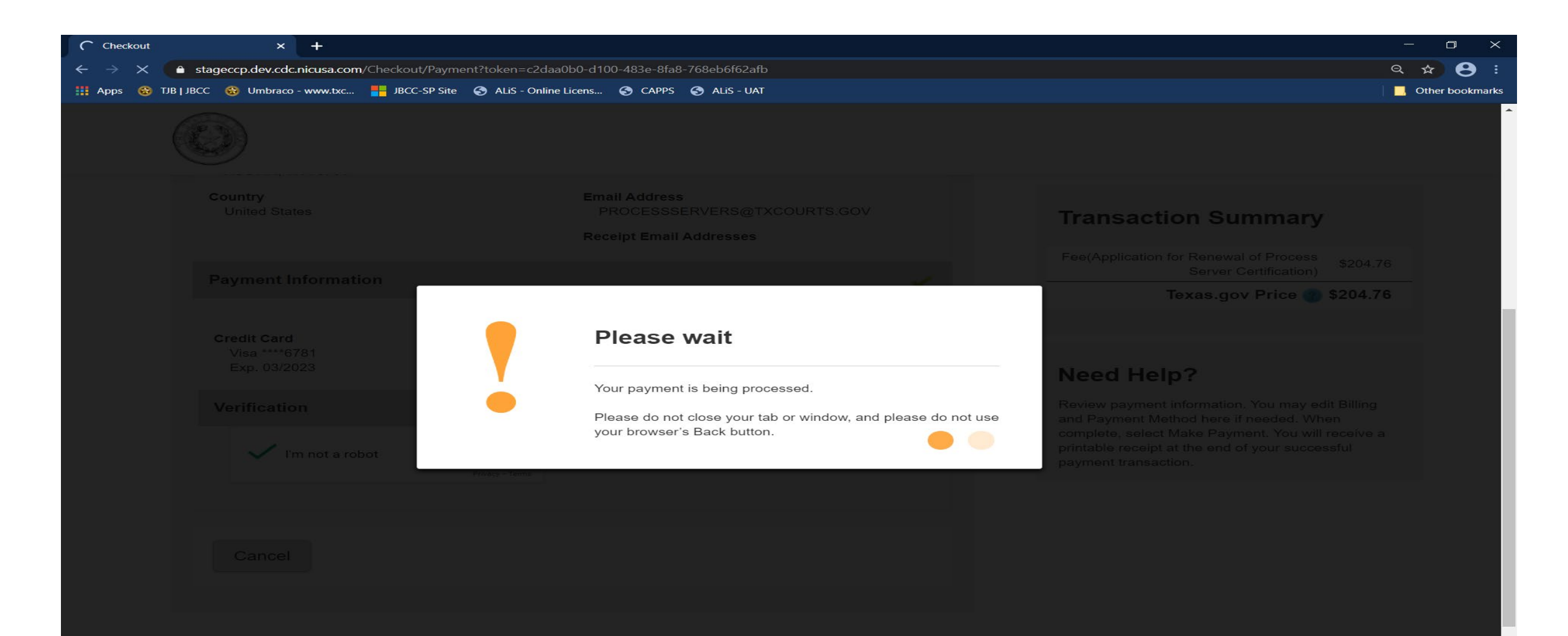

After your payment is processed, you'll be taken to the Confirmation page of your application. From here you should print your payment receipt and application summary for your records, then click "**Return to Home**"

| C Checkout          | × +                                     |                                                                                                    | - 🗆 >                      |
|---------------------|-----------------------------------------|----------------------------------------------------------------------------------------------------|----------------------------|
| ← → x 🔒             | stageccp.dev.cdc.nicusa.com/Checkout/Pa | yment?token=c2daa0b0-d100-483e-8fa8-768eb6f62afb                                                         | e 🖈 🔒                      |
| 🛄 Apps   😚 TJB   JI | BCC 🛞 Umbraco - www.txc 🚦 JBCC-SP S     | ite 🚯 ALIS - Online Licens 🔇 CAPPS 🔇 ALIS - UAT                                                          | . Other bookmari           |
|                     |                                         |                                                                                                    |                            |
|                     |                                         | Email Address<br>PROCESSSERVERS@TXCOURTS.GOV                                                             |                            |
|                     |                                         |                                                                                                    |                            |
|                     | Credit Card<br>Visa ****6781            | Please wait                                                                                              | Texas.gov Price 🕐 \$204.76 |
|                     | Exp. 03/2023<br>Verification            | Your payment is being processed.<br>Please do not close your tab or window, and please do not use and Pa |                            |
|                     | 🗸 l'm not a robot                       | your browser's Back button.                                                                              |                            |
|                     |                                         |                                                                                                    |                            |

| onfir              | mation                                             |                                                                                                    |                                                                  |  |
|--------------------|----------------------------------------------------|----------------------------------------------------------------------------------------------------|------------------------------------------------------------------|--|
| nank<br><b>336</b> | YOUR APPL:<br>you for using ou<br>802 . Use this t | ICATION HAS BEEN SUBMITTED. YOU WILL RECEIVE AN AUTOMATED EMAIL WHEN YOUF<br>Ir online services. Your Application for New Guardian Certification (First Time Applicant) ha<br>ransaction number for any future communication with us. We will review your application and if we | R APPLICATION H/<br>Is been submitted. Y<br>e need any additiona |  |
| )U.                |                                                    |                                                                                                    |                                                                  |  |
| Viev               | v/Print payment                                    | receipt: <u>Click Here</u>                                                                                                    |                                                                  |  |
| Viev               | v/Print applicatio                                 | on summary: <u>Click Here</u>                                                                                                    |                                                                  |  |
| ieck               | list                                               |                                                                                                    | _                                                                |  |
| item<br>#          | Certification<br>Type                              | Item                                                                                                    | View/Attach                                                      |  |
|                    | All                                                | Finger Print Receipt                                                                                                    | Documents (0)                                                    |  |
| 2                  | All                                                | Mandatory Required Document(s)                                                                                                    | N/A                                                              |  |
| 2                  | All                                                | Additional Supporting Documents (Ontional)                                                                                                    | Documents (0)                                                    |  |

S BEEN APPROVED.

Item Status

Pending Pendina

our online transaction number information; we will contact

Click Here 

Return to Home
Logout

Click "View Pending Online Application(s)" on your home page menu. You'll be able to see the application you just submitted. This is how you confirm receipt. This is where you'll be able to track the application status. In the Current Step column, the status "Review by State" will be reflected. The status remain pending until the application is approved. When the application is processed, you'll be sent an automated email confirmation advising the application has been approved and the application will no longer show up on this page. Check your inbox (and spam folder) for this correspondence.

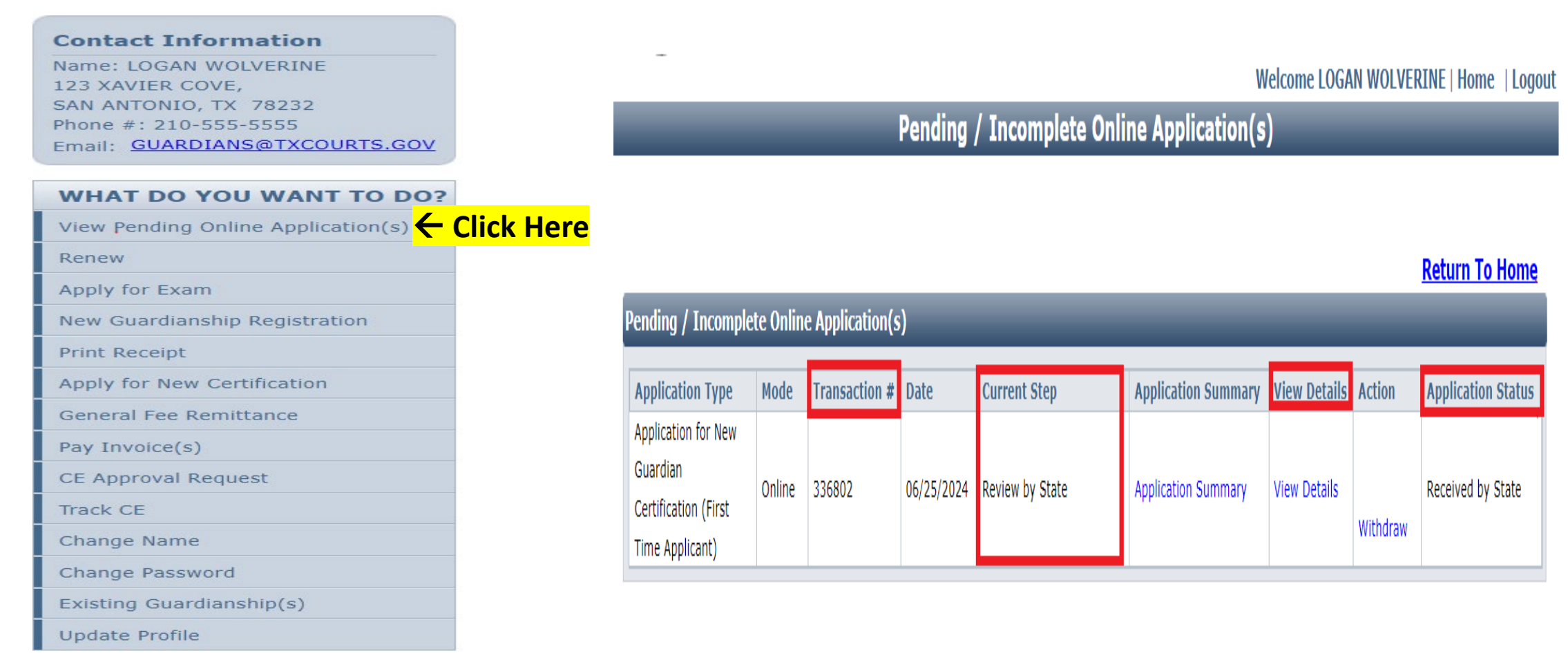

# If you want to verify the certificate you uploaded was attached, go to the View Pending Online Application(s) page. Click on the "**View Details**" link.

Welcome LOGAN WOLVERINE | Home | Logout

#### Pending / Incomplete Online Application(s)

#### **Return To Home**

| Pending / Incomplete Online Application(s)                                 |        |               |            |                 |                     |                |                     |                             |  |
|----------------------------------------------------------------------------|--------|---------------|------------|-----------------|---------------------|----------------|---------------------|-----------------------------|--|
| Application Type                                                           | Mode   | Transaction # | Date       | Current Step    | Application Summary | View Details   | Action              | Application Status          |  |
| Application for New<br>Guardian<br>Certification (First<br>Time Applicant) | Online | 336802        | 06/25/2024 | Review by State | Application Summary | View Details 🗲 | Click  <br>Withdraw | Here <sup>ed by State</sup> |  |

Under the **"Checklist**", click **"Mandatory Required Document(s)**". On this page, you can confirm documents uploaded to your application. You must upload your fingerprint receipt, after you've completed the fingerprinting process. (FYI: An email with the necessary instructions was sent to you via automated email after you clicked the *Submit Application* button. Check your inbox and spam folder for that email.)

Welcome LOGAN WOLVERINE | Home | Logout

**Pending Application Details** 

ALL DESCRIPTION OF

| Applic                       | ation Details                                     |                                |               | _               | _             |             |  |  |
|------------------------------|---------------------------------------------------|--------------------------------|---------------|-----------------|---------------|-------------|--|--|
| Application Type Transact    |                                                   |                                | Transaction # | Current Step    |               |             |  |  |
| Application for New Guardian |                                                   |                                |               |                 |               |             |  |  |
| Certification (First Time    |                                                   |                                | 336802        | Review by State |               |             |  |  |
| Applic                       | ant)                                              |                                |               |                 |               |             |  |  |
|                              |                                                   |                                |               |                 |               |             |  |  |
| Check                        | list                                              |                                |               |                 | _             |             |  |  |
| Item<br>#                    | Item Certification Item                           |                                |               |                 | View/Attach   | Item Status |  |  |
| 1                            | All                                               | Finger Print Receipt           |               |                 |               | Pending     |  |  |
| 2                            | All                                               | Mandatory Required Document(s) |               |                 |               | Pending     |  |  |
| 3                            | 3 All Additional Supporting Documents. (Optional) |                                |               |                 | Documents (0) | N/A         |  |  |

Back To Pending Application List  $\leftarrow$  Click Here

### On this page, click "**Return to Home**", or click Logout.

Citra Di

Welcome LOGAN WOLVERINE | Home | Logout

Pending / Incomplete Online Application(s)

#### Return To Home ← Click Here

| Pending / Incomplete Online Application(s)                                 |        |               |            |                 |                     |              |          |                    |  |
|----------------------------------------------------------------------------|--------|---------------|------------|-----------------|---------------------|--------------|----------|--------------------|--|
| Application Type                                                           | Mode   | Transaction # | Date       | Current Step    | Application Summary | View Details | Action   | Application Status |  |
| Application for New<br>Guardian<br>Certification (First<br>Time Applicant) | Online | 336802        | 06/25/2024 | Review by State | Application Summary | View Details | Withdraw | Received by State  |  |